#### UPGRADE DE SISTEMA

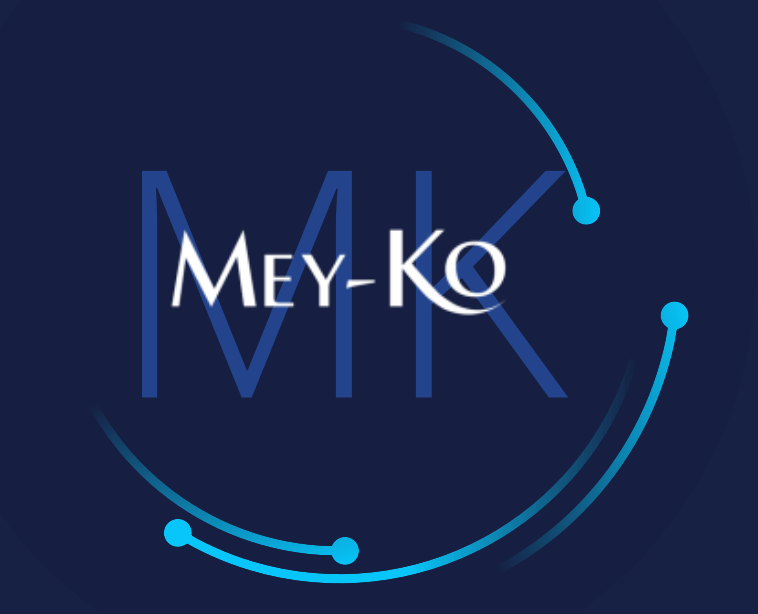

1

Apertura y Cierre de caja

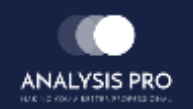

•

- : Proceso de apertura y cierre de caja
- Manual de usuario

El objetivo del siguiente manual es el de documentar el proceso de apertura y cierre de caja en punto de venta

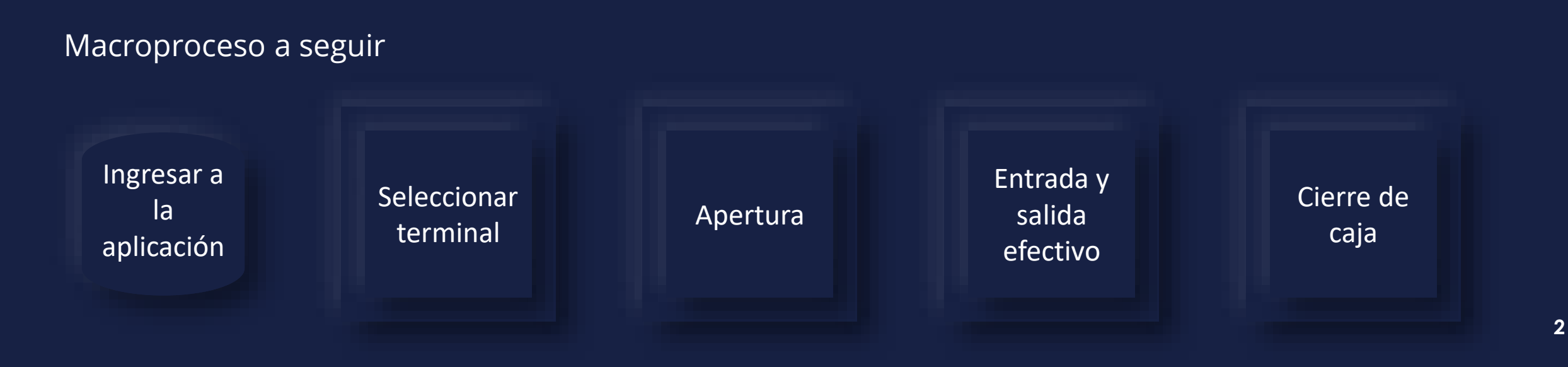

Manual de usuario

Ingresar a la aplicación de punto de venta que se encuentra en la pantalla principal.

MEY-KO

3

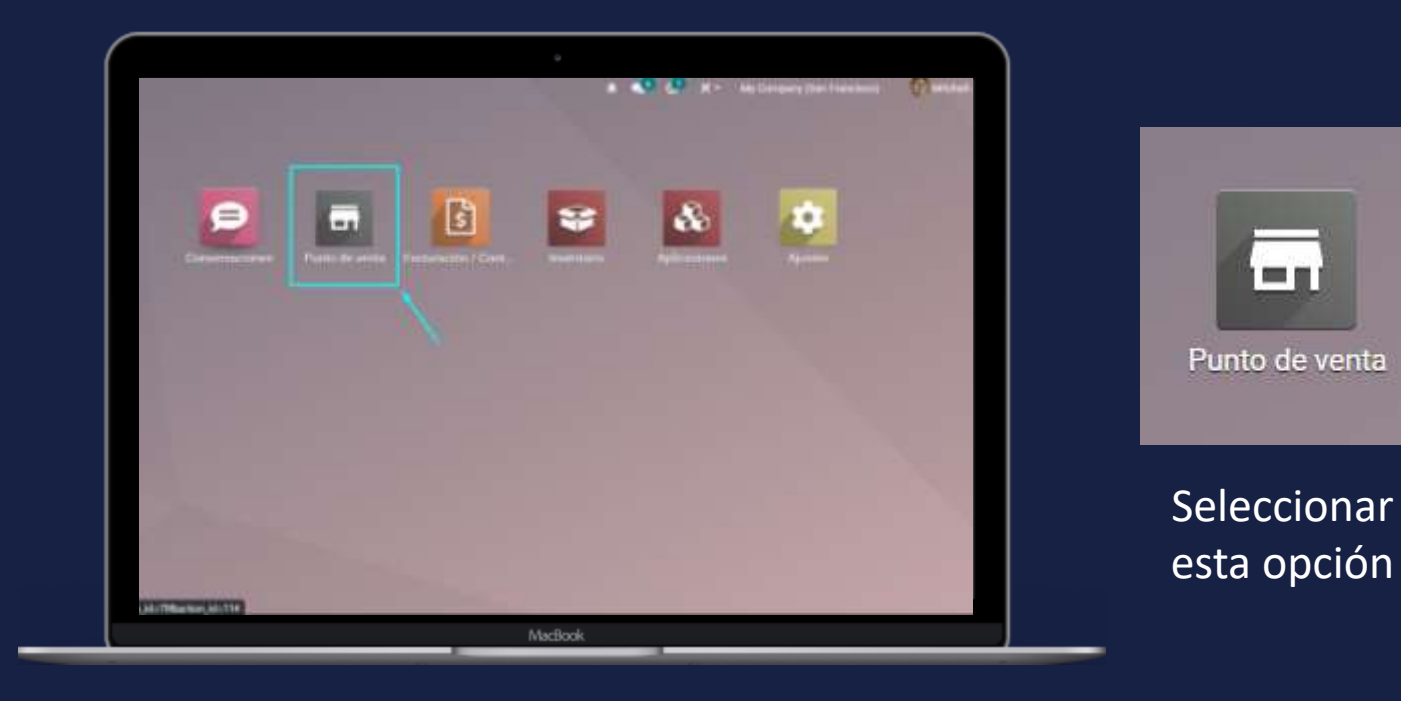

#### En computadora

Ingresar a la aplicación

#### Manual de usuario

Seleccionar terminal

En esta pantalla, se listan las sesiones de punto de venta que tenemos disponibles. Al ingresar a la aplicación, se debe de seleccionar la terminal en la que realizaremos la apertura. Para esto presionamos en el botón nueva sesión.

MEY-KO

| 🎟 Punto de venta   | Tableto | Pedidos | Productore                       | Informes                   | Configuración            |   | * 🔹 C              | 🗶 - My Company (San Fr:                        |
|--------------------|---------|---------|----------------------------------|----------------------------|--------------------------|---|--------------------|------------------------------------------------|
| Punto de venta     |         |         |                                  |                            |                          |   | pinear.            |                                                |
|                    |         |         |                                  |                            |                          |   | ▼ Filtips          |                                                |
| Shop               |         |         |                                  |                            |                          | ÷ | Ruben Dario Caja 1 |                                                |
| NUEVA SESIÓN       |         |         | üttima Fe<br>Last Con<br>Balance | icha de Cierre<br>Ing Cash | 12/10/2021<br>L.2.100,00 |   | MJEVA SESIÓN       | Úttima Fecha de<br>Last Closing Cas<br>Balance |
| Ruben Dario Caja 2 |         |         |                                  |                            |                          | I | Suyapa Caja 1      |                                                |
| NUEVA SESIÓN       |         |         |                                  |                            |                          |   | NUEVA SESIÓN       |                                                |

Manual de usuario

Al ingresar a la aplicación, veremos una pantalla que nos indica el valor de cierre de caja de la última sesión. Seleccionamos el botón, para confirmar la cantidad de billetes que tenemos en las distintas denominaciones.

En esta pantalla, se detalla la cantidad de efectivo con la que estamos realizando la apertura de la sesión.

Apertura

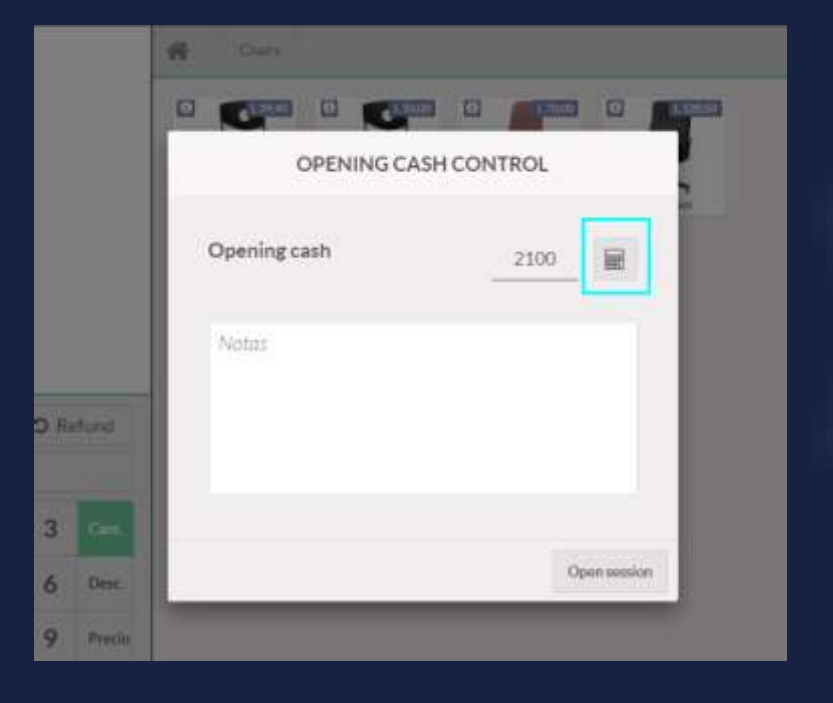

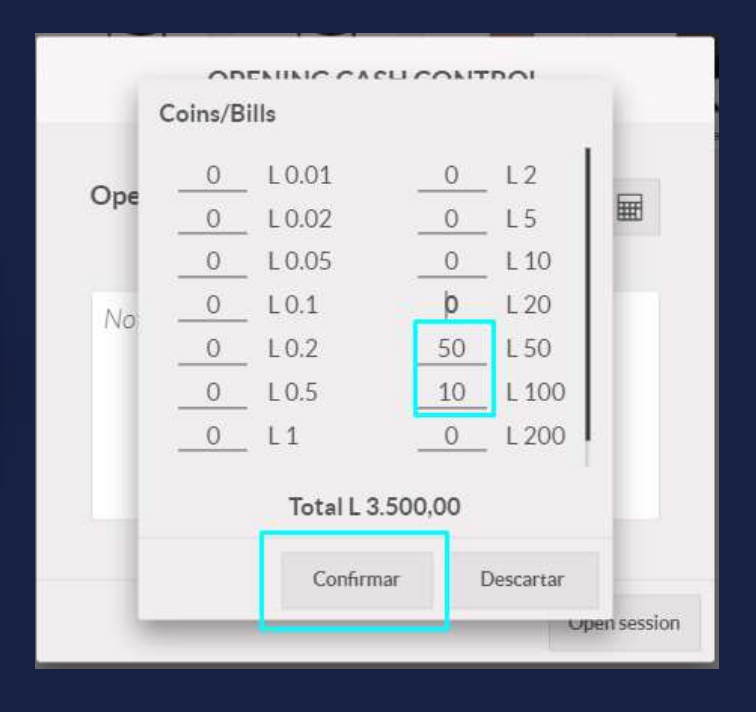

MEY-KO

Manual de usuario

Al confirmar la cantidad de billetes y monedas con las que abrimos, observaremos un resumen de lo que tenemos en caja. Una vez vemos que es correcto, abrimos la sesión.

Mey-KO

6

En esta pantalla, se detalla la cantidad de efectivo con la que estamos realizando la apertura de la sesión.

Apertura

| OPENING CASI                                        | H CONTROL |              |
|-----------------------------------------------------|-----------|--------------|
| Opening cash                                        | 3500      |              |
| Money details:<br>- 50 × L 50,00<br>- 10 × L 100,00 |           |              |
|                                                     |           | Open session |

Manual de usuario

Entrada y salida Para poder hacer entradas y salidas de efectivo de la caja, debemos de ir a la esquina superior izquierda y seleccionar Entrada/Salida de efectivo.

Mey-KO

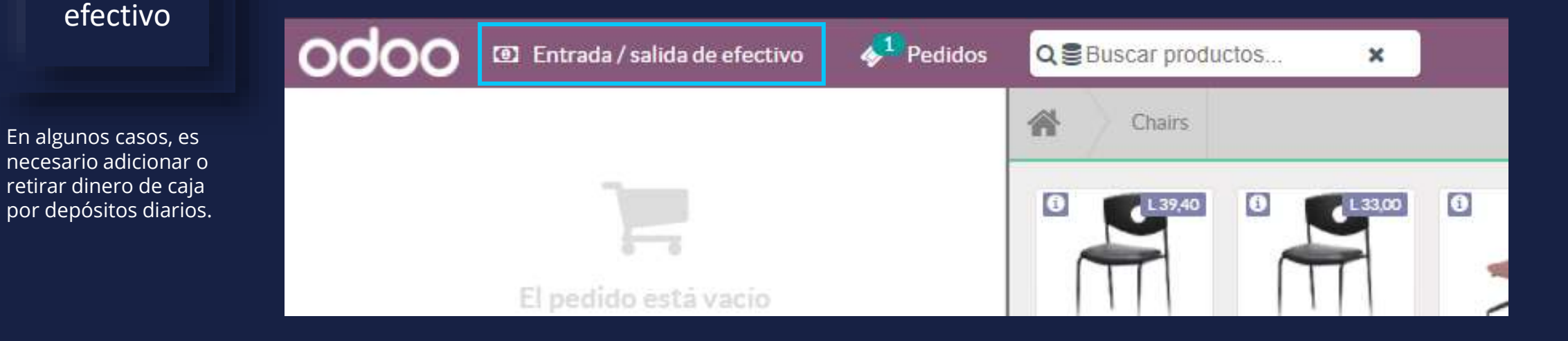

Manual de usuario

Entrada y

salida

efectivo

Nos aparecerá un cuadro, en donde podremos seleccionar si ingresa (cash in) o sale efectivo (cash out). En este caso no es necesario detallar las denominaciones de los billetes, únicamente el monto total y el motivo. Una vez finalizado confirmamos el movimiento de efectivo.

MEY-KO

8

En algunos casos, es necesario adicionar o retirar dinero de caja por motivos diarios.

| Cash In | Cash Out     | 150       | L         |
|---------|--------------|-----------|-----------|
| Depósit | o del día 1: | 8/11/2021 |           |
|         |              | Cancel    | Confirmar |

#### Manual de <u>usuario</u> ٠

| Cierre de                                                                                       | Para cerrar caja, debemos seleccio<br>superior derecha                                                                                                    | nar la opción cerrar en la                                                                                                    | a esquina                                                                                                    |
|-------------------------------------------------------------------------------------------------|----------------------------------------------------------------------------------------------------|----------------------------------------------------------------------------------------------------|----------------------------------------------------------------------------------------------------|
| caja                                                                                            | ◆ <sup>1</sup> Pedidos Q ● Buscar productos ×                                                                                                    | Mitchell                                                                                                    | Admin 🖵 < Cerrar                                                                                                    |
|                                                                                                 | Al seleccionarlo, nos                                                                                                    | CLOSING CONTRO                                                                                                    | DL.                                                                                                    |
| En algunos casos, es<br>necesario adicionar o<br>retirar dinero de caja<br>por motivos diarios. | aparecerá una ventana que<br>detalla información de la<br>venta del día, los pagos<br>registrados, el desglose de los<br>pagos y las cantidades<br>previstas. | Total 2 órdenes       L-224,58         Pagos       L-224,58         Cuenta de cliente       L0,00         Método de pago       Previsto       Cont         Cash       L 2.625,42 | Money details<br>-35 × 1 2:00<br>-10 × 1 5:00<br>-10 × 1 10:00<br>-10 × 1 20:00<br>Diferencia<br>0 Diferencia<br>0 L-2:625:42 |
|                                                                                                 |                                                                                                    | Notos     Accept payments difference and post a profit/loss j     Close Session                                                                                                  | ournal entry<br>Keep Session Open Continuar venta                                                                             |

Mey-KO

Manual de usuario

Para cuadrar el efectivo, debemos de seleccionar el icono de la calculadora para cuadrar los billetes que tenemos en caja. Luego de esto, indicaremos la cantidad de billetes y monedas en las distintas denominaciones que tenemos al momento del cierre.

En algunos casos, es necesario adicionar o retirar dinero de caja por motivos diarios.

Cierre de

caja

| Método de pago<br>Cash                                                  | Previsto                                                 | Contado            | Dife  | rencia |
|-------------------------------------------------------------------------|----------------------------------------------------------|--------------------|-------|--------|
| Opening<br>- deposito<br>- Payments in Cash<br>Bank<br>Customer Account | L 4.720.00<br>L 1.870.00<br>L 224.58<br>L 0.00<br>L 0.00 | 0                  | ₩ L-2 | 625,42 |
| Notos                                                                   | erence and post a pro                                    | fit/loss journal e | ntry  |        |

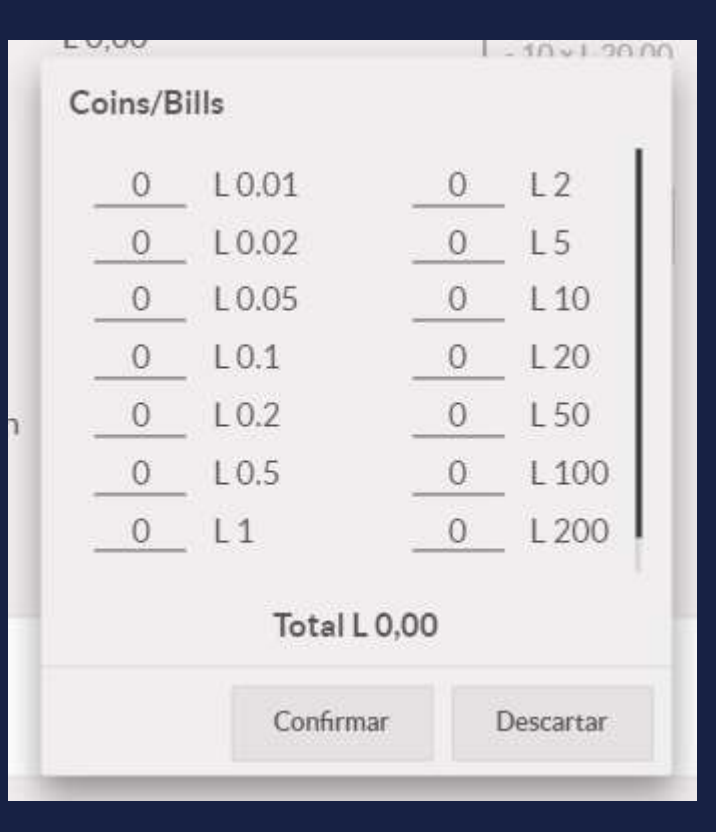

Mey-KO

Manual de usuario

Una vez ingresado los billetes, la pantalla nos indicará si lo previsto hace match. Si tenemos un faltante o sobrante, aparecerá marcado el monto en diferencia. Una vez cuadrado el cierre, procederemos a cerrar la sesión.

En algunos casos, es necesario adicionar o retirar dinero de caja por motivos diarios.

Cierre de

caja

| Total 2 ordenes<br>Pagos<br>Cuenta de cliente                  | L -224,58<br>L -224,58<br>L 0.00 | Morie<br>- 35 x<br>- 30 x<br>- 10 x | y distails<br>L 2,00<br>L 5,00<br>L 10,00<br>L 20,00 |            |
|----------------------------------------------------------------|----------------------------------|-------------------------------------|------------------------------------------------------|------------|
| Método de pago                                                 | Previsto                         | Contado                             | 1                                                    | Diferencia |
| Cash                                                           | L 2.625,42                       | 2625,42                             | <b>m</b> 1                                           | .0.00      |
| Opening                                                        | L 4.720,00                       |                                     |                                                      |            |
| - deposito                                                     | L 1.870,00                       |                                     |                                                      |            |
| - Payments in Cash                                             | L 224,58                         |                                     |                                                      |            |
| Bank                                                           | L 0,00                           |                                     |                                                      |            |
| Customer Account                                               | L 0,00                           |                                     |                                                      |            |
| Money details:<br>- 2 × L 0,01<br>- 2 × L 0,20<br>- 1 × L 5,00 |                                  |                                     |                                                      |            |
| A / A 415/8                                                    |                                  |                                     |                                                      |            |
|                                                                | Church                           | indian Maine                        | Reading Paras                                        |            |

CLOSING CONTROL

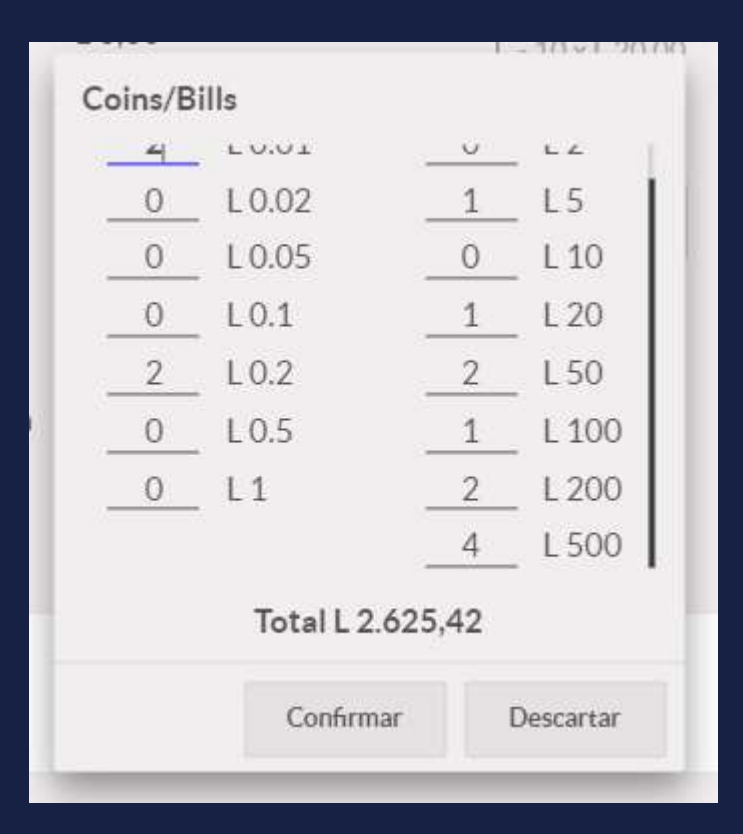

Mey-KQ

Manual de usuario

Cierre de

caja

En algunos casos, es necesario adicionar o retirar dinero de caja por motivos diarios. Adicionalmente de los montos previstos en efectivo, nos mostrará el desglose de entradas y salidas de efectivo registradas durante la sesión. En este caso hubo un retiro por depósito de L 1,870 y un pago de L 224.58

|                                                                | CLOSING C                        | ONTROL                              |                                                              |          |          |
|----------------------------------------------------------------|----------------------------------|-------------------------------------|--------------------------------------------------------------|----------|----------|
| Total 2 órdenes<br>Pagos<br>Cuenta de cliente                  | L -224,58<br>L -224,58<br>L 0.00 | Mor<br>- 35<br>- 10<br>- 10<br>- 10 | ey details<br>x L 2,00<br>x L 5,00<br>x L 10,00<br>x L 20,00 |          |          |
| Método de pago                                                 | Previsto                         | Contado                             |                                                              | Diferenc | la       |
| Cash                                                           | L.2.625,42                       | 2625,42                             | 翩                                                            | L 0,00   |          |
| Opening                                                        | L 4.720,00                       |                                     |                                                              |          |          |
| - deposito                                                     | L 1.870,00                       |                                     |                                                              |          |          |
| - Payments in Cash                                             | L 224,58                         |                                     |                                                              |          |          |
| Bank                                                           | L 0,00                           |                                     |                                                              |          |          |
| Customer Account                                               | L.0,00                           |                                     |                                                              |          |          |
| Money details:<br>- 2 × L 0,01<br>- 2 × L 0,20<br>- 1 × L 5,00 |                                  |                                     |                                                              |          |          |
|                                                                |                                  |                                     |                                                              |          |          |
|                                                                | Close Sea                        | sion Kee                            | o Session O                                                  | oen Ca   | erinar v |

12

Mey-KO

#### Manual de usuario

Cierre de

caja

En algunos casos, es necesario adicionar o retirar dinero de caja por motivos diarios. Al realizar el cierre de caja, podemos adjuntar la información digitalizada en la sesión. Para que el área de contabilidad tenga la documentación a la mano a la hora de revisar los cierres de caja. Para esto, ingresaremos en la sesión y seleccionaremos la última sesión registrada.

| Shop               |                            |                     | i |  |
|--------------------|----------------------------|---------------------|---|--|
| NUEVA SESIÓN       | Ver<br>Pedidos<br>Sesiones | Informes<br>Pedidos |   |  |
| Ruben Dario Caja 2 | Ajustes                    |                     |   |  |

| <u>10</u>       |                 |                | (Tittos — Agrupai por | * Lavontos          |                         | 10/0 |  |
|-----------------|-----------------|----------------|-----------------------|---------------------|-------------------------|------|--|
| 🗌 Id. de sesión | Punto de venta  | Abierta por    | Fecha de apertura     | Fecha de cierre     | Estado                  |      |  |
| POS/00004       | Shop (no usado) | Mitchell Admin | 12/10/2021 11:09:40   | 12/10/2021 11:57:59 | Cerrado y contabilizado |      |  |

MEY-KO

• Manual de usuario

Cierre de

caja

Al ingresar, seleccionaremos el clip y añadiremos los cierres realizados en el POS, comprobantes de depósitos/transferencias como un adjunto de la sesión. Se pueden adjuntar la cantidad de archivos que sean necesarios.

MEY-KO

|                                                       |                         |                                   | 6   | Añadir adjuntos |                     |      |           |
|-------------------------------------------------------|-------------------------|-----------------------------------|-----|-----------------|---------------------|------|-----------|
| Detailes PDF                                          | de ventas.pdf 📋 🛓       |                                   |     | Adjuntos        |                     |      |           |
| Enviar mensaje                                        | Poner una nota 🛛 🛛      | Planificar actividad              |     |                 |                     |      | ⊗1 🗸 Sigu |
| Money of his                                          | 8                       |                                   |     |                 |                     |      |           |
| Mitchell Admin - have been see                        |                         |                                   |     |                 |                     |      |           |
|                                                       |                         | thay                              |     |                 |                     |      |           |
|                                                       |                         | Adjuntos<br>El Alfantir antienten |     |                 |                     | 5 A. |           |
| Ginitar mencaje Porser ana rota                       | () Planificar actividad |                                   |     |                 | V Squarte &         |      |           |
| Fecha de cleme 12/10/20                               | 21 11 57 58             |                                   |     |                 |                     |      |           |
| Punto de venta Enco (no<br>Fecha de apertura 12/10/20 | unedic)<br>21. 11:09:40 |                                   |     |                 |                     |      |           |
| Ablerta por Mitchell /                                | denne.                  |                                   |     |                 |                     |      |           |
| POS/00004                                             |                         |                                   |     |                 |                     |      |           |
|                                                       |                         |                                   | 🖶 🖓 | ALL STREET      | \$ -374.58<br>Pages |      |           |
|                                                       |                         |                                   |     |                 |                     | A    |           |